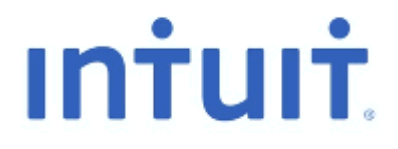

SUI FILE CREATION IN QUICKBOOKS ENHANCED PAYROLL SOFTWARE

PENNSYLVANIA,

EMPLOYER QUARTERLY TAX AND WAGE REPORT

### **IMPORTANT:**

THE PROCEDURE LISTED BELOW IS ONLY AVAILABLE THROUGH QUICKBOOKS ENHANCED PAYROLL SOFTWARE.

### WORKFLOW

From the main menu select **Employees > Payroll Tax Forms & W-2s > Create State SUI E-file**. Excel will open; be sure Macro is enabled.

**NOTE:** The **New release!** message will appear the first time the user opens the file.

| QuickBooks Payroll State SUI E-file                                                                                                    |
|----------------------------------------------------------------------------------------------------|
| New release!                                                                                                    |
| This is the first time you are using release 1.10 of the QuickBooks Payroll State SUI E-file feature. Please review new items in recent releases: |
| Release 1.10: Added PA SUI Reporting                                                                                                    |
| Release 1.09: Added NH SUI Reporting                                                                                                    |
| Release 1.08: Added IL SUI Reporting                                                                                                    |
| Release 1.07: Changes MA RS records to be 511 characters long, instead of 512 as is the standard for the MMREF spec.                              |
| Release 1.06: Added AL SUI Reporting                                                                                                    |
| Release 1.05: Changed LA file to include a 7 digit state ID, from 6 digits                                                                        |
| Release 1.04: Added LA, MT, & SC SUI reporting                                                                                                    |
| Release 1.03: Fixed a bug where wages would appear as 0.00 as a result of VT                                                                      |
| ок                                                                                                    |

Select Pennsylvania, click **Continue**.

| ıntuıt | QuickBooks Payroll State Electronic Filing                                                                                                    |
|--------|----------------------------------------------------------------------------------------------------|
|        | Use this workbook to create a file containing payroll data that meets your state's electronic filing requirements. The following states and filings are supported:                                                                                                    |
|        | Montana       WOW Employee/Wage File         New Hampshire       UI Quarterly Tax and Wage Reporting         North Carolina       UI Quarterly Tax and Wage Reporting         Oklahoma       Employer's Quarterly Wage Report         Pennsylvania       Quarterly UC Wage and Tax Report         South Carolina       Employer's Quarterly Wage Report         Vermont       UI Quarterly Wage Reporting         Check your state's website for filing instructions or see       State Filing help. |
|        | Continue Cancel                                                                                                    |

#### Click Continue.

| uickBook | s Payroll State SUI E-file         |   | ×                                                                                                    |
|----------|------------------------------------|---|----------------------------------------------------------------------------------------------------|
| Ini      | tui <del>t</del>                   |   | State Filing help                                                                                                    |
| V        | Vhat you need to do                |   | What QuickBooks will do                                                                                                    |
| 1        | Click "Get QuickBooks Data."       | > | QuickBooks imports your state data into Excel for you to review.<br>(Do not send this Excel workbook to the state agency.)                                      |
|          | <b>↓</b>                           |   |                                                                                                    |
| 2        | Click "Start Interview."           | > | QuickBooks asks you a few questions to get additional information<br>your state agency requires.                                                                |
|          | +                                  |   |                                                                                                    |
| 3        | Click "Create State File."         | > | A text file in the format your state agency requires is created.<br><u>Send this file to the agency</u> following their instructions for<br>electronic filing   |
|          | +                                  |   | clocatoriterining.                                                                                                    |
| 4        | Save the Excel spreadsheet.        | > | Save the spreadsheet for your records. We recommend that you<br>save it in the same folder where you told QuickBooks to save<br>the state text file.            |
|          | +                                  |   |                                                                                                    |
| 5        | Send the file to the state agency. | > | You must go to the state website and follow their instructions for<br>filing. Be sure to send the text file that QuickBooks creates, not the<br>Excel workbook. |
|          |                                    |   | Print Continue Cancel                                                                                                    |
|          |                                    |   |                                                                                                    |

Verify or select the applicable Filing Year and Filing Quarter.

### Click Get QuickBooks Data.

| QuickBooks Payroll State SI | SUI E-file                                                                      | x |
|-----------------------------|---------------------------------------------------------------------------------|---|
| ıntuıt                      | Select your State and filing period to build a state report based on your data. |   |
|                             | StatePennsylvania UnemploymentFiling Year2013Filing Quarter3                    |   |
|                             | Options / Settings Cancel                                                       | ] |

Excel report opens.

**Note:** In Step 1, we included an **Alert** to the customer so they would be informed that QuickBooks doesn't track Credit Weeks which are required by Pennsylvania. So, if a user compares the Credit Weeks value estimated in the upload creation file, it may or may not match the value in the Form UC-2A in QuickBooks.

Click OK.

|                                                             | ateu                                                                                                    |
|-------------------------------------------------------------|----------------------------------------------------------------------------------------------------|
| Your state data has be                                      | een retrieved from QuickBooks.                                                                                                    |
| lext Steps                                                  |                                                                                                    |
| 1. Review the re                                            | port for accuracy                                                                                                    |
| ALERT! QuickBooks<br>earnings from each                     | does not track Credit Weeks, which are required by PA. An estimate using the pay period & paycheck is included in the Credit Weeks column. Review & correct as needed.                                                                         |
| 2. Make any adju                                            | stments, if needed                                                                                                    |
| You can make chan<br>QuickBooks. To ma<br>changes, and then | iges directly in this Excel workbook. However, changes made in the workbook do not flow bac<br>ke the changes in QuickBooks, return to QuickBooks (for example, by using Alt + Tab), make y<br>click Refresh State Data on the custom toolbar. |
|                                                             |                                                                                                    |
| 3. Create your st                                           | ate e-file from the Excel workbook                                                                                                    |
| 3. Create your st<br>Click the Add-Ins ta                   | ate e-file from the Excel workbook<br>Ib on the Ribbon. In the QuickBooks Payroll State SUI E-file section, click Start Interview                                                                                                    |
| 3. Create your st<br>Click the Add-Ins ta                   | ate e-file from the Excel workbook<br>ab on the Ribbon. In the QuickBooks Payroll State SUI E-file section, click Start Interview                                                                                                    |

#### Example of Excel Report that is generated

| 4 | A           | В                | C  | D               | E                  | F                  | G               | н                       |                       | J                     | K                     | L            |
|---|-------------|------------------|----|-----------------|--------------------|--------------------|-----------------|-------------------------|-----------------------|-----------------------|-----------------------|--------------|
| 1 | SSN         | First Name       | MI | Last Name       | PA SUI Gross Wages | PA SUI Taxed Wages | PA SUI Tax Rate | PA SUI Company Tax Rate | Worked 12th 1st Month | Worked 12th 2nd Month | Worked 12th 3rd Month | Credit Weeks |
| 2 | 459-89-7643 | Bobby Sue        | J  | Smith-Rylie II. | 1,923.08           | 1,923.08           | 0.07%           | 2.00%                   | No                    | No                    | Yes                   | 3            |
| 3 | 891-23-4589 | Joe              | Т  | Smithpa         | 11,546.48          | 0.00               | 0.07%           | 2.00%                   | Yes                   | Yes                   | No                    | 9            |
| 4 | 891-23-4591 | Mike             | ٧  | Roadpa          | 11,538.48          | 0.00               | 0.07%           | 2.00%                   | Yes                   | Yes                   | No                    | 9            |
| 5 | 356-98-7647 | Mr. Robert Bobby | М  | Smith-Wells JR. | 2,307.69           | 2,307.69           | 0.07%           | 2.00%                   | No                    | No                    | Yes                   | 3            |
| 6 | 888-77-6666 | pennsylvania     |    | a               | 4,000.00           | 0.00               | 0.07%           | 2.00%                   | Yes                   | Yes                   | No                    | 9            |
| 7 | 891-23-4588 | Rhonda           |    | Smartpa         | 3,200.00           | 0.00               | 0.07%           | 2.00%                   | Yes                   | Yes                   | No                    | 9            |
| 8 |             |                  |    |                 |                    |                    |                 |                         |                       |                       |                       |              |

Click the **Add-Ins** tab on the ribbon.

| <b>C</b> _ | 39.  | (H · ) = | 1.00        | -        | Sec. | -      |      | State_SUI1 [ | Compatibilit | y Mode] - Microsc |
|------------|------|----------|-------------|----------|------|--------|------|--------------|--------------|-------------------|
| 9          | Home | Insert   | Page Layout | Formulas | Data | Review | View | Add-Ins      | Acrobat      | QuickBooks        |

In the QuickBooks Payroll State SUI E-file, click the drop-down arrow.

|        |             |              |             |          |      |        |      | Sector States and Sector States |         | ,          |
|--------|-------------|--------------|-------------|----------|------|--------|------|---------------------------------|---------|------------|
| 9      | Home        | Insert       | Page Layout | Formulas | Data | Review | View | Add-Ins                         | Acrobat | QuickBooks |
| OuickE | Books Pavro | II State SUI | E-file *    |          |      |        |      |                                 |         |            |
|        |             |              |             |          |      |        |      |                                 |         |            |
|        |             |              |             |          |      |        |      |                                 |         |            |
|        |             |              |             |          |      |        |      |                                 |         |            |
|        | Gurtam      | Toolbarr     |             |          |      |        |      |                                 |         |            |

#### Select Start Interview.

| QuickBooks Payroll State SUI E-file |                    |  |  |  |
|-------------------------------------|--------------------|--|--|--|
|                                     | Start Interview    |  |  |  |
| 2                                   | Refresh State Data |  |  |  |
| $\bigcirc$                          | Online Help        |  |  |  |
| ٢                                   | About              |  |  |  |

The State Interview screen appears.

#### Click Next.

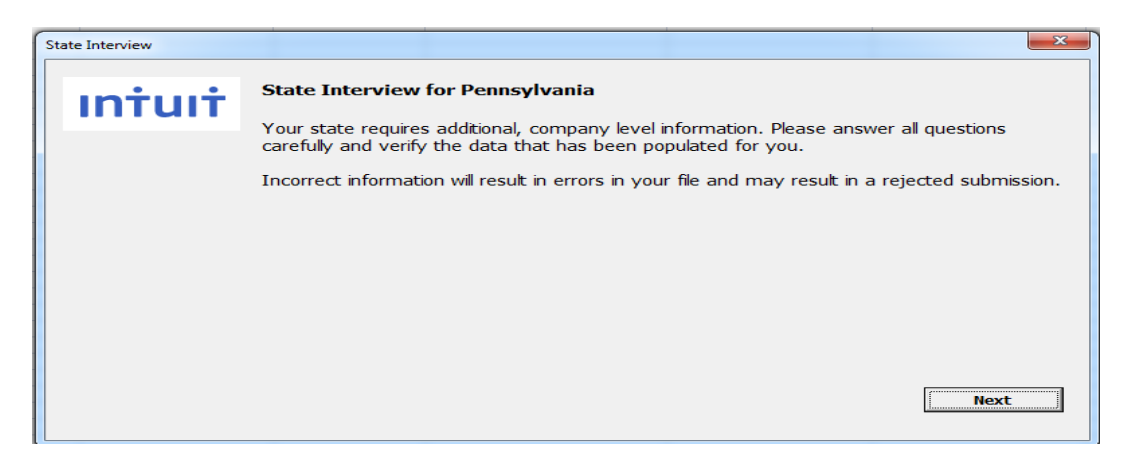

The file being saved is a .CSV file per the agency requirements. Also, the file name must be in a specific format per the agency requirements.

Original wage/tax report: FILEUPLOAD\_UC2-2A\_EAN.CSV Example: FILEUPLOAD\_UC2-2A\_1234567.CSV

On this screen we inform the customer that Pennsylvania requires them to use the file name we created, and that they should not change the file name.

Click Next.

| ile Information                                                                                                    |                        |                  |
|----------------------------------------------------------------------------------------------------|------------------------|------------------|
| Data from the Excel spreadsheet and answers to the questions in this data file in the format the state requires.                                  | interview will be comb | ined to create a |
| PA requires you to use the file name below for your state file. You can<br>file in a different location, but you should not change the file name. | n change the path nar  | ne to save the   |
| IMPORTANT: This is the file you will send to your state.                                                                                          |                        | _                |
| C:\Users\ComplianceAdm\Documents\FILEUPLOAD_UC2-2A_1234567,CSV                                                                                    |                        | Browse           |
|                                                                                                    |                        |                  |
|                                                                                                    |                        |                  |
|                                                                                                    | Back                   | Next             |

Since the file name is very specific, we also provide error messages for that...

• State ID is blank

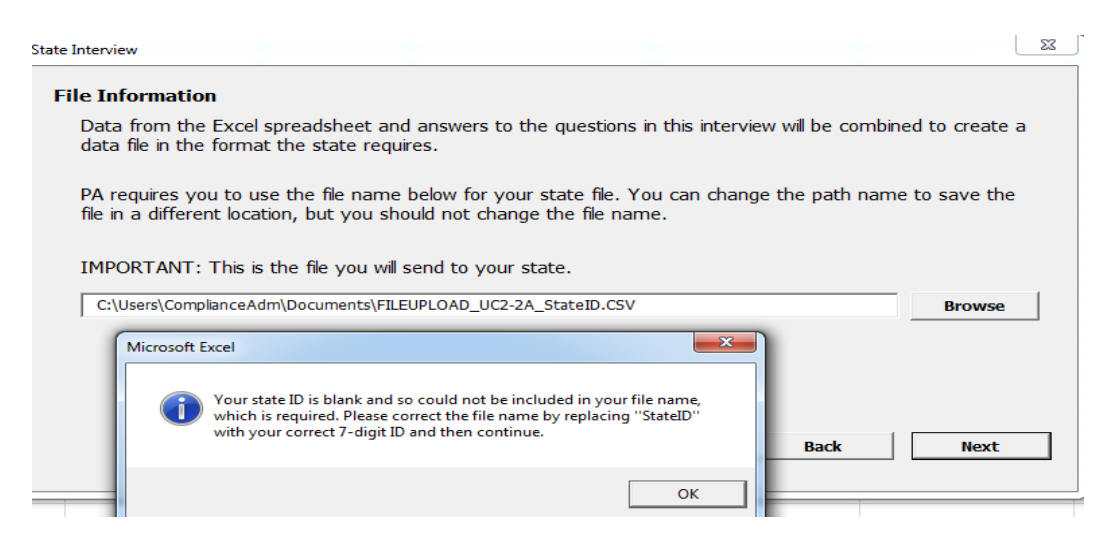

• State ID is the wrong length

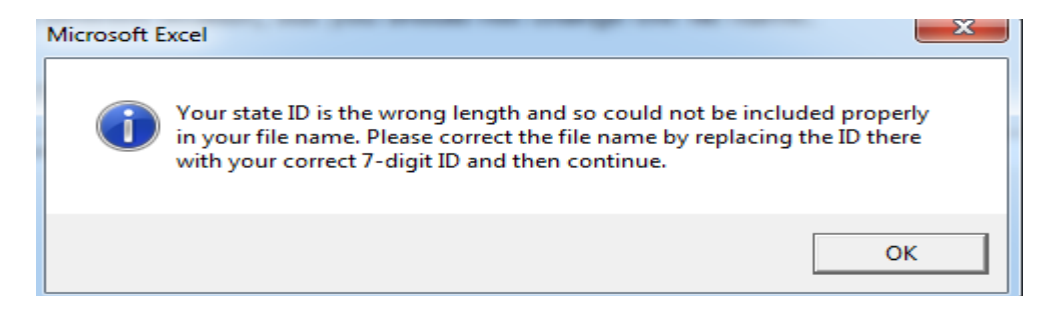

The only additional piece of information we need to collect for the agency upload file is the state ID number, so this screen is included in the interview.

Click Next.

| State Interview     |        |                                                                    | × |
|---------------------|--------|--------------------------------------------------------------------|---|
| Company Information | n      |                                                                    |   |
| State Agency ID     | 123456 | (Enter your 7 digit state ID without hyphens, letters, or spaces.) |   |
|                     |        |                                                                    |   |
|                     |        |                                                                    |   |
|                     |        |                                                                    |   |
|                     |        | Back Next                                                          |   |

Since the state ID number must be 7 digits without any hyphens, letters, or spaces in the upload file for example, if the user has the PA state SUI ID number in QuickBooks as '12-34567 M', the code strips out the unwanted characters and populates the field in the Interview as '1234567'.

• State ID is blank

| State Interview  |                                                                               |
|------------------|-------------------------------------------------------------------------------|
| Company Informat | tion                                                                          |
| State Agency ID  | (Enter your 7 digit state ID without hyphens, letters, or spaces.)            |
|                  | QuickBooks Payroll State SUI E-file                                           |
|                  | Please enter the company State ID. Also, check any other fields for accuracy. |
|                  | ОК                                                                            |
|                  |                                                                               |
|                  | Back Next                                                                     |

• State ID is the wrong length

| State Interview  |                                                                           | 23 |
|------------------|---------------------------------------------------------------------------|----|
| Company Informat | tion                                                                      |    |
| State Agency ID  | 123456 (Enter your 7 digit state ID without hyphens, letters, or spaces.) |    |
|                  | QuickBooks Payroll State SUI E-file                                       |    |
|                  | Back Next                                                                 |    |

The interview is completed.

Click Create State file.

| State Interview                     | ×                                                         |
|-------------------------------------|-----------------------------------------------------------|
| End of Interview                    |                                                           |
| You have completed the interview an | e ready to create the file you will submit to your State. |
| Click Create State file.            |                                                           |
|                                     |                                                           |
|                                     |                                                           |
|                                     |                                                           |
|                                     |                                                           |
|                                     |                                                           |
|                                     |                                                           |
|                                     | Back Create State file                                    |
|                                     |                                                           |

The state file is created.

### Click **OK**.

| Complete!                                                                                                    |                                                                                                    |                                    |
|----------------------------------------------------------------------------------------------------|----------------------------------------------------------------------------------------------------|------------------------------------|
| Your State file has                                                                                                | been created with 6 state records.                                                                                                    |                                    |
| Next Steps                                                                                                    |                                                                                                    |                                    |
| <ol> <li>Follow your age<br/>to submit using ma</li> </ol>                                                         | ency's filing instructions. (Some states ask you to upload the file to th<br>agnetic media such as a CD or disk.)                                                              | heir website; other states ask you |
| 2. Save this Excels<br>require that you ke                                                                         | spreadsheet. Keep both the spreadsheet and the state file for future<br>eep these records for several years.                                                                   | e reference. Many agencies         |
| File Information                                                                                                   | n                                                                                                    |                                    |
| File Information<br>IMPORTANT: Note                                                                                | <b>n</b><br>e the file name and location. This is the file you will submit to your s                                                                                           | tate.                              |
| File Information<br>IMPORTANT: Note<br>File Type:<br>Character Set:<br>File Name:<br>Employee Count:<br>SUI Wages: | e the file name and location. This is the file you will submit to your s<br>CSV<br>ASCII-1<br>C:\Users\ComplianceAdm\Documents\FILEUPLOAD_UC2-2A_1234567.CSV<br>6<br>34,515.73 | tate.<br><u>State Filing help</u>  |

Click **Yes** to save the workbook.

| Save Work | book?                                                                                                    |
|-----------|----------------------------------------------------------------------------------------------------|
| 1         | Many states require that you retain your e-filing records for several<br>years.<br>We recommend that you save this workbook for future reference.<br>Do you want to save this workbook now? |
|           | Yes No                                                                                                    |

The Excel report is displayed. The workflow in QuickBooks is completed.

| - |             |                  |    |                 |                    |                    |                 |                         |                       |                       |                       |              |
|---|-------------|------------------|----|-----------------|--------------------|--------------------|-----------------|-------------------------|-----------------------|-----------------------|-----------------------|--------------|
|   | A           | В                | С  | D               | E                  | F                  | G               | Н                       |                       | J                     | K                     | L            |
| 1 | SSN         | First Name       | MI | Last Name       | PA SUI Gross Wages | PA SUI Taxed Wages | PA SUI Tax Rate | PA SUI Company Tax Rate | Worked 12th 1st Month | Worked 12th 2nd Month | Worked 12th 3rd Month | Credit Weeks |
| 2 | 459-89-7643 | Bobby Sue        | J  | Smith-Rylie II. | 1,923.08           | 1,923.08           | 0.07%           | 2.00%                   | No                    | No                    | Yes                   | 3            |
| 3 | 891-23-4589 | Joe              | Т  | Smithpa         | 11,546.48          | 0.00               | 0.07%           | 2.00%                   | Yes                   | Yes                   | No                    | 9            |
| 4 | 891-23-4591 | Mike             | V  | Roadpa          | 11,538.48          | 0.00               | 0.07%           | 2.00%                   | Yes                   | Yes                   | No                    | 9            |
| 5 | 356-98-7647 | Mr. Robert Bobby | М  | Smith-Wells JR. | 2,307.69           | 2,307.69           | 0.07%           | 2.00%                   | No                    | No                    | Yes                   | 3            |
| 6 | 888-77-6666 | pennsylvania     |    | а               | 4,000.00           | 0.00               | 0.07%           | 2.00%                   | Yes                   | Yes                   | No                    | 9            |
| 7 | 891-23-4588 | Rhonda           |    | Smartpa         | 3,200.00           | 0.00               | 0.07%           | 2.00%                   | Yes                   | Yes                   | No                    | 9            |
| 0 |             |                  |    |                 |                    |                    |                 |                         |                       |                       |                       |              |

## AGENCY FILE CHECKER PROGRAM

Files having improper format or other technical problems will be rejected, so PA UCMS is instructing businesses that report by file upload to make sure their file meets the filing specifications. Employers should use the UCMS File Checker program before uploading a CSV file.

File Checker instructions and the program are provided on the UCMS site - <a href="http://www.portal.state.pa.us/portal/server.pt/community/uc\_management\_system/18222">http://www.portal.state.pa.us/portal/server.pt/community/uc\_management\_system/18222</a>

|                                                                               | UC Management System                                                                                                    |                                |  |  |  |  |
|-------------------------------------------------------------------------------|----------------------------------------------------------------------------------------------------|--------------------------------|--|--|--|--|
| Welcome to the I<br>Web site will prov<br>Please check this                   | nome page for the Unemployment Compensation Management System (UCMS<br>vide you with information on the objectives, benefits and vision of the new U<br>web site frequently, as it is regularly updated with new information.                                                                                                    | 3) Project. This<br>JC system. |  |  |  |  |
| On Wednesday, 3<br>study by Carnegi<br>to continuing pro<br>the UC Benefits f | On Wednesday, July 31, 2013, Secretary Hearthway announced that, due to the results of an independent study by Carnegie Mellon University's Software Engineering Institute (SEI) of the UCMS project and also due to continuing problems with that project, the Department of Labor & Industry will stop the development of the UC Benefits functionality in UCMS. |                                |  |  |  |  |
| The UC Tax and to customers. The concern access to custom environment.        | Wage functionality will continue to be utilized by the department and our exi-<br>lepartment remains committed to providing quality customer service, greater<br>her account data, as well as expanded and improved online services, in a sec                                                                                                    | ternal<br>· real- time<br>cure |  |  |  |  |
| Please use the be                                                             | elow links to learn more about UCMS's UC Tax and Wage functionalities.                                                                                                    |                                |  |  |  |  |
|                                                                               | UC Wage and Tax Information                                                                                                    |                                |  |  |  |  |
|                                                                               | UCMS File Layouts and Formats for Electronic Reporting of PA Quarterly<br>UC Wage and Tax Data                                                                                                    |                                |  |  |  |  |
|                                                                               | UCMS File Checker<br>UCMS File Checker Instructions                                                                                                    |                                |  |  |  |  |
|                                                                               | <u>Understanding the Employer Tax Release of the Unemployment</u><br><u>Compensation Management System</u>                                                                                                    |                                |  |  |  |  |
|                                                                               | UCMS Quick Reference Guide                                                                                                    |                                |  |  |  |  |
|                                                                               | Tips for Electronic Filing Using File Upload or FTP                                                                                                    |                                |  |  |  |  |

# AGENCY WEBSITE FOR UPLOADING FILES

#### Pennsylvania UCMS (Unemployment Compensation Management System) site http://www.portal.state.pa.us/portal/server.pt/community/uc\_management\_system/18222

Business user login - <u>www.paucemployers.state.pa.us</u>

- If the user already has a User ID and password, they just enter that in the Keystone block
- If the user has not registered yet, they just need to click the Register button and enter the data needed on the screens.

| pennsylvania<br>DEPARTMENT OF LABOR & INDUSTRY                                                                                                    |
|----------------------------------------------------------------------------------------------------|
| pennsylvania 🙀                                                                                                    |
| Login                                                                                                    |
| Log in to your account.                                                                                                    |
| Welcome to Pennsylvania's Unemployment Compensation Self-Service Portal. If you do not have a Keystone ID and password, select the "Register" button to secure a Keystone ID and password. If you are a registered user,<br>enter your Keystone ID and password in the fields below, and then select the "Login" button. If you forgot your password, select the "Forgot password?" button. If you forgot your Keystone ID, select the "Forgot Keystone<br>ID?" button. |
| Required Fields are Indicated by *                                                                                                    |
| Keystone ID<br>For Business Users<br>* Keystone ID:<br>Password:<br>Login<br>Forgot Keystone ID?<br>Register                                                                                                    |
| Scheduled Maintenance                                                                                                    |
| <u>Privacy Policy</u>   <u>Disclaimer</u><br>Copyright © 2013 Commonwealth of Pennsylvania                                                                                                    |

There is a power point presentation on the DLI (Department of Labor and Industries) website that helps employers with navigation for the UCMS -

http://www.portal.state.pa.us/portal/server.pt?open=514&objID=750546&mode=2

## FILE PROCESSING CONFIRMATION

In order for a business to verify that their upload file has been processed, they will need to login at <u>www.paucemployers.state.pa.us</u> two business days after submission of the file to verify that the tax data submitted is processed and posted to their UC account. For this reason, you must file at least 2 business days prior to the due date, then log back into the system to make the payment on time. If the data is not posted, You will need to contact the Office of Unemployment Tax Services (UCTS) e-Government Unit at 1-866-403-6163, option 1, or in the Harrisburg area at 717-787-7679 option 1.

After logging into UCMS, from the main menu, select Quarterly Reporting.

| pennsylvania PA                               | PA STATE AGENCIES                                                                                                    |  |  |  |  |  |  |
|-----------------------------------------------|----------------------------------------------------------------------------------------------------|--|--|--|--|--|--|
| Employer Profile                              | UCMS R2 WELCOME Portlet                                                                                                    |  |  |  |  |  |  |
| Quarterly Reporting                           | Welcome to the UCMS application.                                                                                                    |  |  |  |  |  |  |
| <ul> <li>Make a Payment</li> </ul>            |                                                                                                    |  |  |  |  |  |  |
| <ul> <li>Amounts Due Delinquencies</li> </ul> | Please use the navigation links on the left to open specific functions in the application.                                                                                                    |  |  |  |  |  |  |
| <ul> <li>Financial Activities</li> </ul>      |                                                                                                    |  |  |  |  |  |  |
| <ul> <li>Contribution Rates</li> </ul>        |                                                                                                    |  |  |  |  |  |  |
| Reimbursable Financing Method                 |                                                                                                    |  |  |  |  |  |  |
| <ul> <li>Inquiries</li> </ul>                 |                                                                                                    |  |  |  |  |  |  |
| Certifications                                | -                                                                                                    |  |  |  |  |  |  |
| <ul> <li>User Administration</li> </ul>       | ALERT: As part of the Act 60 amendments to the Pennsylvania UC Law, the taxable wage base for 2013 is<br>\$8,500 and 2014 is \$8,750.                                                                                                    |  |  |  |  |  |  |
| <ul> <li>Correspondence</li> </ul>            |                                                                                                    |  |  |  |  |  |  |
|                                               | Notice                                                                                                    |  |  |  |  |  |  |
| Log Off                                       |                                                                                                    |  |  |  |  |  |  |
|                                               | ALERT:                                                                                                    |  |  |  |  |  |  |
|                                               | Upload and FTP filers only:<br>If you are reporting by file upload or FTP, please make sure the file(s) you are uploading meets the filing<br>specifications using our File Checker and File Checker Instructions.<br>Once you have confirmation that your file is correct and has been uploaded, please check UCMS<br>periodically to make sure it has processed and is available for payment. |  |  |  |  |  |  |
|                                               | Upload filers only:<br>If you are submitting a Wage Report (UC-2A) only via ICESA format, your filing is not complete until you<br>also submit a .TAB file. The .TAB file is the UC-2 Tax data information only. Click for UC-2 file<br>specifications.                                                                                                    |  |  |  |  |  |  |
|                                               | FTP filers only:<br>If you are submitting a Wage Report (UC-2A) only via ICESA or SSA format, your filing is not complete<br>until you also submit a .TAB file. The .TAB file is the UC-2 Tax data information only. Click for UC-2 file<br>specifications.                                                                                                    |  |  |  |  |  |  |

| <ul> <li>Quarterly Reporting</li> </ul>    |                        |                                  |          |                  |                            |                | ?                              |  |
|--------------------------------------------|------------------------|----------------------------------|----------|------------------|----------------------------|----------------|--------------------------------|--|
| <ul> <li>Filing History</li> </ul>         | FILING HIS             | FILING HISTORY                   |          |                  |                            |                |                                |  |
| <ul> <li>File Quarterly Report</li> </ul>  |                        |                                  |          |                  |                            |                |                                |  |
| <ul> <li>Amend Quarterly Report</li> </ul> |                        |                                  |          |                  |                            |                |                                |  |
| <ul> <li>Mid-Quarter Split</li> </ul>      | Employer Name :        | Employer Name : ANTHONY          |          |                  | FEIN : 25- Status : Active |                |                                |  |
| <ul> <li>Manage Uploaded Files</li> </ul>  | Employer Account .     | Employer Account : 82- Financing |          |                  |                            | litory         |                                |  |
| UCMS Home                                  | Report Filing          | History                          |          |                  |                            |                |                                |  |
| Log Off                                    | Select a Quarter/Year. |                                  |          |                  |                            |                |                                |  |
|                                            | Quarter/Year u         | Effective Periods                | Туре 🗉   | Filing<br>Method | Receipt Date               | Filer Name     | Confirmation # 🛚               |  |
|                                            | 0 4 / 2010             | 10/01/2010 to 12/31/2010         | Original | Paper (DLI).     | 02/28/2011                 | ACTUPD CONV    | 7603630                        |  |
|                                            | © 3 / 2010             | 07/01/2010 to 09/30/2010         | Original | Paper (DLI).     | 02/28/2011                 | ACTUPD CONV    | 7605139                        |  |
|                                            | © 2 / 2010             | 04/01/2010 to 06/30/2010         | Original | Paper (DLI).     | 02/28/2011                 | ACTUPD CONV    | 7605448                        |  |
|                                            | © 1 / 2010             | 01/01/2010 to 03/31/2010         | Amended  | Paper (DOR)      | 04/30/2010                 | UC2 CONVERSION | 7273414                        |  |
|                                            | 0 1/2010               | 01/01/2010 to 03/31/2010         | Amended  | Paper (DOR)      | 04/30/2010                 | UC2 CONVERSION | 7232304                        |  |
|                                            | © 1 / 2010             | 01/01/2010 to 03/31/2010         | Original | Paper (DLI).     | 04/30/2010                 | UC2 CONVERSION | 4885340                        |  |
|                                            | © 1 / 2010             | 01/01/2010 to 03/31/2010         | Original | Paper (DLI).     | 04/30/2010                 | UC2 CONVERSION | 4499375                        |  |
|                                            | Print                  |                                  | Vi       | ew Wage De       | tail View T                | ax Summary     | View Payment History<br>Cancel |  |

You will be taken to Filing History, where you can see which quarterly reports have been filed, the report Type, Filing Method, Receipt Date, Filer Name and Confirmation Number. If an amended report is filed, the quarter will be listed more than once, one for the original report and one for each amendment. The user can select a particular quarter to view the employee wage detail, tax summary or payment history.

To file a report, click on File Quarterly Report.

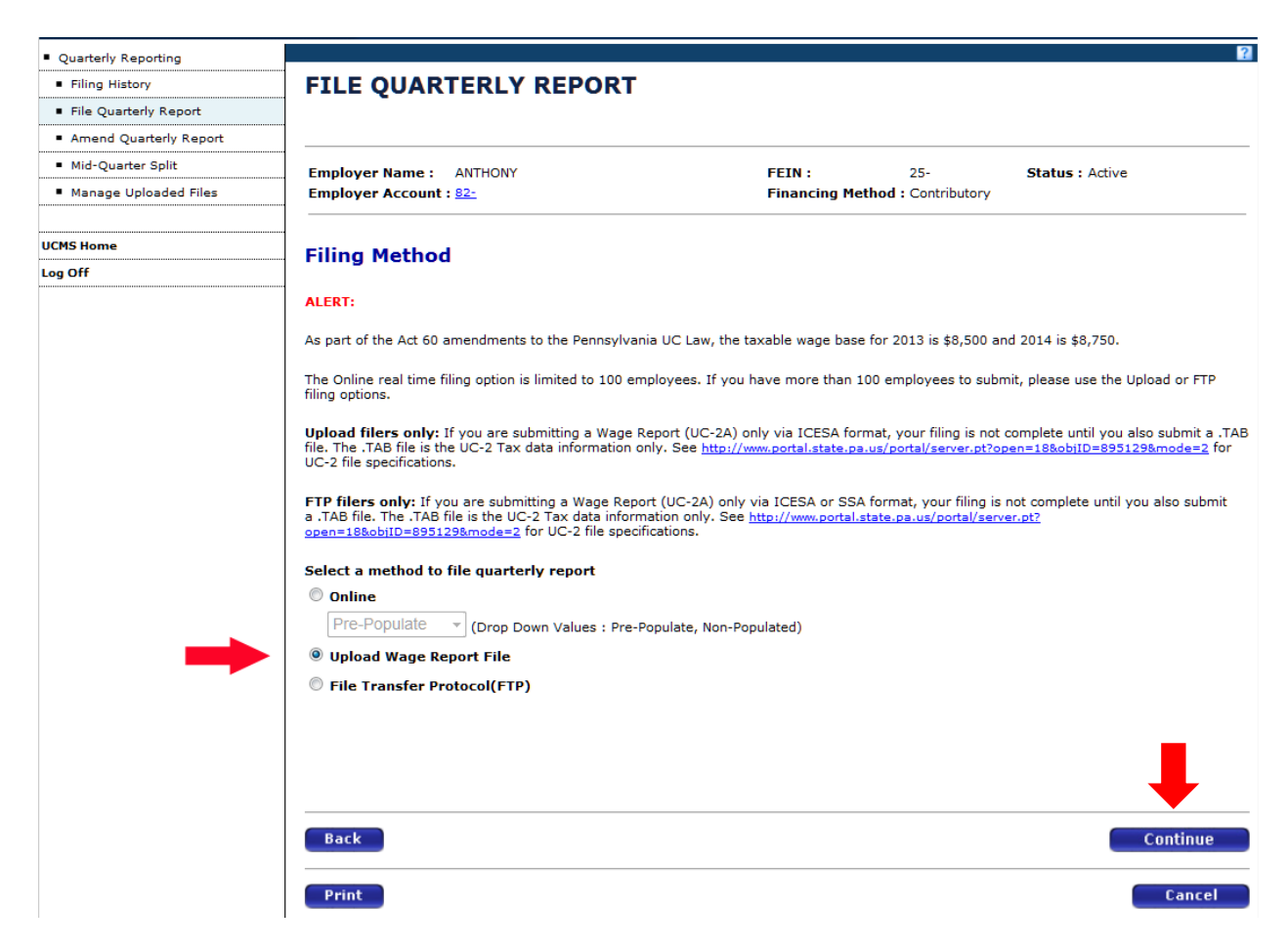

Click on the radio button in front of Upload Wage Report File. Select Continue.

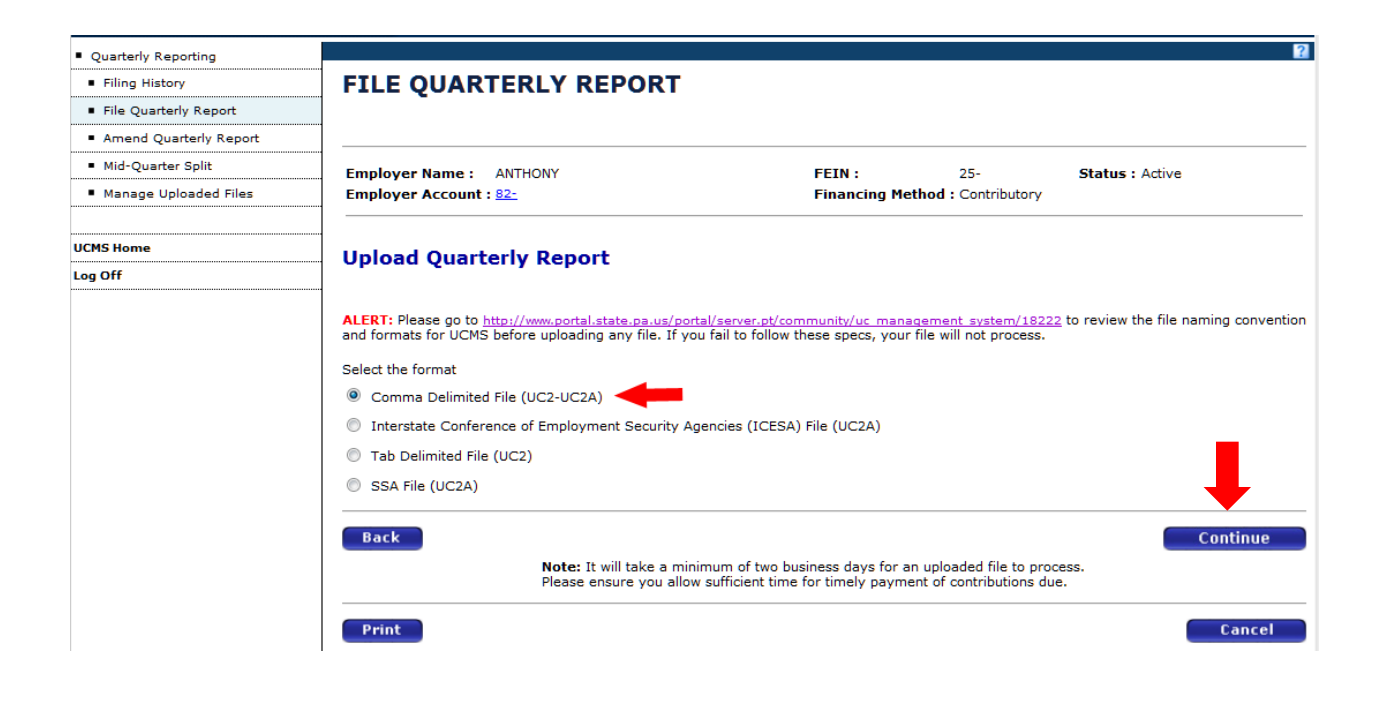

Click on the radio button in front of the format being used. In this example, Comma Delimited File (UC-2-UC-2A) is chosen. Select **Continue**.

| <ul> <li>Quarterly Reporting</li> </ul>    |                                                                                                    |                                                                         |                     | ?                                            |
|--------------------------------------------|----------------------------------------------------------------------------------------------------|-------------------------------------------------------------------------|---------------------|----------------------------------------------|
| <ul> <li>Filing History</li> </ul>         | FILE QUARTERLY REPORT                                                                                                    |                                                                         |                     |                                              |
| <ul> <li>File Quarterly Report</li> </ul>  |                                                                                                    |                                                                         |                     |                                              |
| <ul> <li>Amend Quarterly Report</li> </ul> |                                                                                                    |                                                                         |                     |                                              |
| <ul> <li>Mid-Quarter Split</li> </ul>      | Employer Name : ANTHONY                                                                                                    | FEIN :                                                                  | 25-                 | Status : Active                              |
| <ul> <li>Manage Uploaded Files</li> </ul>  | Employer Account : 82-                                                                                                    | Financing Met                                                           | hod : Contributor   | у                                            |
| UCMS Home                                  | Unload Quarterly Peport                                                                                                    |                                                                         |                     |                                              |
| Log Off                                    | opioud Quarterly Report                                                                                                    |                                                                         |                     |                                              |
|                                            | ALERT: Please go to <u>http://www.portal.state.pa.us/port</u><br>and formats for UCMS before uploading any file. If you<br>Upload (Step 1 of 3)<br>Click the browse button to select the file to upload. | al/server.pt/community/uc_manac<br>u fail to follow these specs, your f | ement system/18     | 1222 to review the file naming convention s. |
|                                            | Back<br>Your<br>Print                                                                                                    | file will not be successfully uploa                                     | ded until all 3 ste | ps have been completed Cancel                |

Select Browse.

| Choose File to Upload                                                                                                    |                              |             |                                  |                                     |                         |            |        | 8 |
|----------------------------------------------------------------------------------------------------|------------------------------|-------------|----------------------------------|-------------------------------------|-------------------------|------------|--------|---|
| O O ⊂ E Desktop ►                                                                                                    |                              |             |                                  |                                     | ✓ 4y Search De          | esktop     |        | Q |
| Organize 🔻 New folder                                                                                                    |                              |             |                                  |                                     |                         |            |        | 0 |
| <ul> <li>★ Favorites</li> <li>▲ Desktop</li> <li>④ Downloads</li> <li>★ Recent Places</li> <li>↓ Libraries</li> <li>▲ Computer</li> <li>▲ OS (C:)</li> <li>▲ DATA (D:)</li> </ul> | me<br> FILEUPLOAD_UC2-2A CSV | Size<br>1 K | Item type<br>B Microsoft Excel C | Date modified<br>3/17/2014 11:42 AM |                         |            |        |   |
| File name: F                                                                                                    | FILEUPLOAD_UC2-2A            |             |                                  | -                                   | All Files (*.'     Open | *)<br> • ( | Cancel | • |

Locate the file you created.

Highlight your file and select **Open.** 

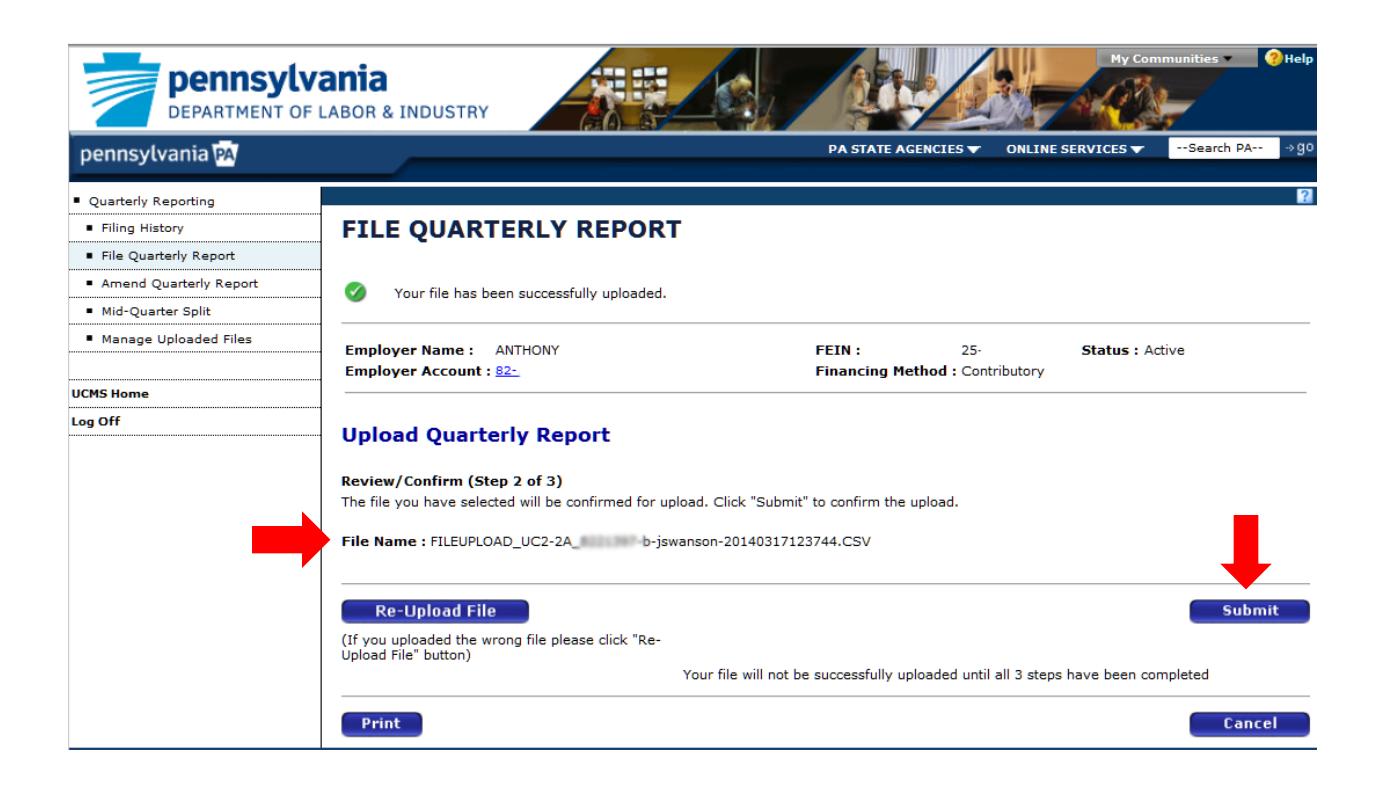

The name of the file you selected will be displayed. Select Submit.

| pennsylvania 🗛                             | PA STATE AGENCIES                                                                                                    |  |  |  |  |  |  |  |  |
|--------------------------------------------|----------------------------------------------------------------------------------------------------|--|--|--|--|--|--|--|--|
| <ul> <li>Quarterly Reporting</li> </ul>    | 2                                                                                                    |  |  |  |  |  |  |  |  |
| <ul> <li>Filing History</li> </ul>         | FILE QUARTERLY REPORT                                                                                                    |  |  |  |  |  |  |  |  |
| <ul> <li>File Quarterly Report</li> </ul>  |                                                                                                    |  |  |  |  |  |  |  |  |
| <ul> <li>Amend Quarterly Report</li> </ul> |                                                                                                    |  |  |  |  |  |  |  |  |
| <ul> <li>Mid-Quarter Split</li> </ul>      | Employer Name : ANTHONY FEIN : 25- Status : Active                                                                                                    |  |  |  |  |  |  |  |  |
| <ul> <li>Manage Uploaded Files</li> </ul>  | Employer Account : 82- Financing Method : Contributory                                                                                                    |  |  |  |  |  |  |  |  |
| UCMS Home                                  | Employer Report for Unemployment Compensation                                                                                                    |  |  |  |  |  |  |  |  |
|                                            | You have successfully filed a Quarterly Report. Please allow a minimum of two days for your file to be processed. Please go to Manage Uploaded Files to see the Status of your file.                                                                                                    |  |  |  |  |  |  |  |  |
|                                            | ALERT:<br>Upload filers only: If you are submitting a Wage Report (UC-2A) only via ICESA format, your filing is not complete until you also submit a .TAB<br>file. The .TAB file is the UC-2 Tax data information only. See <u>http://www.portal.state.pa.us/portal/server.pt?open=18&amp;obiID=895129&amp;mode=2</u> for<br>UC-2 file specifications.                                                       |  |  |  |  |  |  |  |  |
|                                            | FTP filers only: If you are submitting a Wage Report (UC-2A) only via ICESA or SSA format, your filing is not complete until you also submit<br>a .TAB file. The .TAB file is the UC-2 Tax data information only. See <a href="http://www.portal.state.ps.us/portal/server.pt">http://www.portal.state.ps.us/portal/server.pt</a><br><u>open=18&amp;obID=895129&amp;mode=2</u> for UC-2 file specifications. |  |  |  |  |  |  |  |  |
|                                            | Your Confirmation Number: 19568980 Transaction Date : 03/17/2014                                                                                                    |  |  |  |  |  |  |  |  |
|                                            | Upload Another Report (s)                                                                                                    |  |  |  |  |  |  |  |  |
|                                            | Print Cancel                                                                                                    |  |  |  |  |  |  |  |  |

You will receive a message saying you have successfully filed the tax return.

File processing will not be immediate. To monitor the status of the file, go to Manage Uploaded Files. It can take a few days for the report to post to your account. If you want to make a payment for the just filed report, you need to click on **UCMS Home**, and then **Make a Payment**. As the money due for the report will not be shown there, you will need to make a Pre-payment of contributions, interest and/or penalty, which will pay the report when it posts to the account.